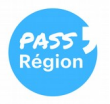

## COMMENT RECOMMANDER SON PASS' RÉGION PERDU ou HS ?

**1.** Connectez-vous à votre **« Espace bénéficiaire »** sur le site de la Région (https://auvergnerhonealpes.zecarte.fr/Beneficiaire/Views/Accueil.aspx) OU sur votre appli Pass' Région.

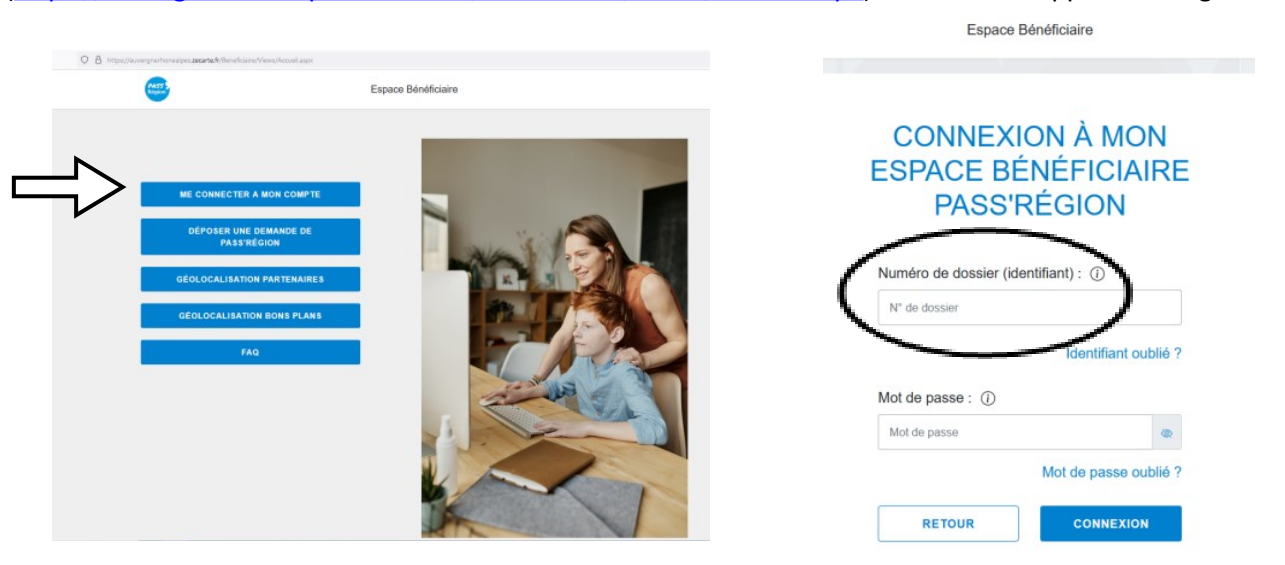

- L'identifiant est votre n° de dossier donné dans le 1<sup>er</sup> e-mail de création de la carte OU à récupérer auprès de Mme Lacroix au CDI.
- 3. Le mot de passe est votre date de naissance sous ce format : jjmmaaaa (ex : 01012006).
- 4. Menu de gauche : cliquez sur « Pass' Région > Mes cartes », cliquez sur « Demande de duplicata » :

| 🛆 Accueil         | Bierrorue                                                                                                    | ٥  | -    |                                                                                                    | Bienvenue | ۲ |
|-------------------|----------------------------------------------------------------------------------------------------|----|------|----------------------------------------------------------------------------------------------------|-----------|---|
| 은 Mon Compte 호    | SCOLARES SONT MIS À TA DISPOSITION POUR L'ANNÉE SCOLARE : LIS DEVRONT ÉTRE RENDUS EN JUN PROCHAIN.                                                               | ۵. |      | MES CARTES                                                                                                    |           |   |
| Pass'Région 🗢     | PUISENT BÉNÉFICIER AUX PLUS GRANDS NOMBRES, LA RÉGION THIVITE À EN PRENDRE SON ET À PRENDRE CONVAISSANCE DE LA CHARTE DROITS<br>LES BÉNÉFICIAIRES DU PASSRÉGION. | 8  |      | MA CARTE SANS CONTACT                                                                                                    |           |   |
| Mes démarches     | ES MANUELS SOCLARES EST RÉALISÉE AVEC LES INFORMATIONS RECUELLIES DANS LE CADRE DU DISPOSITIF PASSRÉGION EN SAVOR PLUS SUR<br>E VOS DONNÉES ET DE VOS DROITS.    | 0  |      | Numéro de carle : 415                                                                                                    |           |   |
| Géolocalisation * | IT PLUS QUE JAMAIS À VOS CÔTÉS I                                                                                                    | 0  |      | Statut actuel : Active                                                                                                    | /         |   |
| ⑦ Assistance      |                                                                                                    | A  |      | MA CARTE VIRTUELLE                                                                                                    |           |   |
| Déconnexion       | SS RÉGION                                                                                                    |    |      | Numéro de carte : 101.<br>Attribuée le : 06/07/2021 19:56:12                                                                 |           |   |
|                   |                                                                                                    |    | -    | Statut actuel : Active                                                                                                    |           |   |
|                   |                                                                                                    |    |      | DEFINIR/MODIFIER MON CODE SECRET                                                                                             |           |   |
|                   | SUNY DE MES<br>AUXITAGES                                                                                                    |    |      | Le cote secrei permet de securiser runisation des cartes, il est demanae per les partenaires pour variaer un<br>transaction. |           |   |
|                   | 79105                                                                                                    |    | 1/20 | DEFINIR                                                                                                    |           | 8 |
|                   |                                                                                                    |    |      |                                                                                                    |           |   |

**5.** Vérifiez l'adresse où sera expédiée la carte. Au besoin, précisez « Chez Mme … » si votre nom de famille n'apparaît pas sur la boîte aux lettres, en retournant dans la rubrique « Mon compte > mes informations ».

Ne cochez pas la case d'envoi à l'établissement si vous recevez facilement le courrier chez vous. La carte arrivera plus vite chez vous qu'au lycée (8 jours contre 15).

 Cochez « En cochant cette case.. », et, pour finir, cliquez sur « Demande de duplicata » puis confirmez.
Votre carte perdue ou Hors Service sera désactivée et vous recevrez la nouvelle sous 8 jours environ.

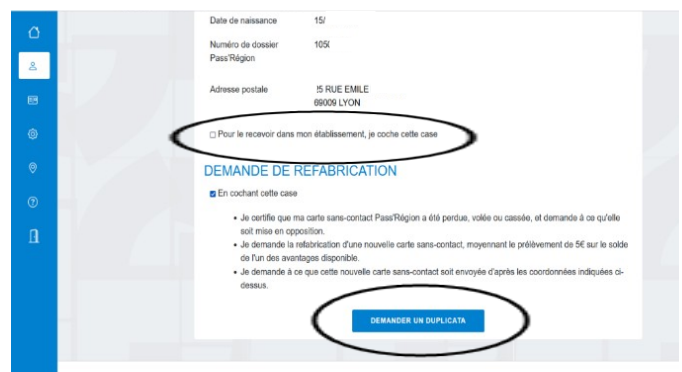

## Mon n° de dossier :